## Relatório de Estoque Mínimo

2025/07/06 03:51

Esta tela gera um relatório de itens que estejam abaixo do estoque mínimo configurado no cadastro de produtos, e também sugere a criação de pedidos para compra desses produtos.

Para abrir esta ferramenta basta entrar no menu em:

Gerenciamento→Relatórios→Gestão de Estoque→Análise de Qtde→Relatório de Estoque Mínimo

Ao clicar nesta opção aparecerá a seguinte interface:

| 👤 📕 Intellicash 3. 0.139                    |                       |                                     |                              |      |        |               |            |            |           |            | 8          |  |  |
|---------------------------------------------|-----------------------|-------------------------------------|------------------------------|------|--------|---------------|------------|------------|-----------|------------|------------|--|--|
| INS Bem vindo ADMIN, você está conectado em |                       |                                     |                              |      |        |               |            |            |           |            |            |  |  |
|                                             |                       |                                     | Seção                        |      |        |               |            |            |           |            |            |  |  |
| Tino                                        | Secão                 | Categoria 01-BASICO-BASICO          | Pedido                       |      |        |               |            |            |           |            |            |  |  |
| Tibo                                        | 00000                 |                                     |                              |      | realao |               |            |            |           |            |            |  |  |
| Sol                                         | Cód Barra             | Denoiroão                           | 01-BASICO-BAS                | SICO | Otdo   | Cueto         | Otdo Min   | Cust X Mim | Otdo Máx  | Cupt X Máx | (Enton )   |  |  |
| Sei.                                        | 7896113380015         | SAL REFINADO MAR E SOL 1KG          | SAL REFINADO MAR E SOL       | UII  | Quue   | Cusio<br>0.48 | Quue Mill. | 14 40      | Quue max. |            | (ESIOQ - P |  |  |
|                                             | 7896022200961         | FARINHA DE TRIGO RENATA 1KG         | E TRIGO RENATA 1KG           | UN   | 15     | 3,85          | 150        | 577.50     | 0         | 0,00       |            |  |  |
|                                             | 78962422000017        |                                     |                              | UN   | 0      | 2 78          | 200        | 556.00     | 0         | 0,00       |            |  |  |
|                                             | 7896242200024         | ÓLEO DE SOJA ABC 91                 | OLEO SOJAABC 9               | UN   | 0      | 26.77         | 5          | 133.85     | 0         | 0.00       |            |  |  |
|                                             | 7896005232705         | FARINHA DE TRIGO DONA BENTA COM FE  | RMF.TRIGO D.BENTA C/FERM 1   | UN   | 6      | 2.98          | 100        | 298.00     | 400       | 1,192,00   |            |  |  |
|                                             | 7898144420111         | FARINHA DE TRIGO OFÉLIA PAPEL SEM F | ERNETRIGO OFELIA PP.S/FER1   | UN   | 0      | 1.10          | 100        | 110.00     | 400       | 440.00     |            |  |  |
|                                             | 7898144420135         | FARINHA DE TRIGO OFÉLIA COM FERMEN  | ITO F.TRIGO OFELIA C/FERM.1K | UN   | 0      | 1.32          | 100        | 132.00     | 400       | 528,00     |            |  |  |
|                                             | 7896102501551         | FEJÃO PRETO QUERO TP. 340G          | FEIJAO PRE.QUERO TP.340G     | UN   | 0      | 1,88          | 4          | 7,52       | 28        | 52,64      |            |  |  |
|                                             | 7897243000026         | AÇÚCAR CRISTAL MIRANTE 5KG          | AC.CR.MIRANTE 5KG            | UN   | 0      | 5,94          | 20         | 118,80     | 60        | 356,40     |            |  |  |
|                                             | 7891910020119         | AÇÚCAR REFINADO GRANULADO UNIÃO I   | PRE AÇUCAR GRANUL UNIAO C/ 4 | UN   | 0      | 1,85          | 20         | 37,00      | 60        | 111,00     |            |  |  |
|                                             | 7891107101621         | ÓLEO DE SOJA SOYA PET 900ML         | OLEO SOJA SOYA PET 900ML     | UN   | 0      | 2,43          | 100        | 243,00     | 0         | 0,00       |            |  |  |
|                                             | 7896584300079         | FEIJÃO CARIOCA SABOROSO 1KG         | FEIJAO SABOROSO 1KG          | UN   | 0      | 2,60          | 10         | 26,00      | 0         | 0,00       |            |  |  |
|                                             | 7898292400058         | FEIJÃO CARIOCA SILVER BOM 2KG       | FEIJAO SILVER BOM 2KG        | UN   | 3      | 17,00         | 60         | 1.020,00   | 0         | 0,00       |            |  |  |
|                                             | 7896584300048         | FEIJÃO CARIOCA FANTÁSTICO 1KG       | FEIJAO FANTASTICO 1KG        | UN   | 0      | 2,95          | 10         | 29,50      | 0         | 0,00       |            |  |  |
|                                             | 7891080000317         | FARINHA DE TRIGO BOA SORTE PAPEL SI | EM F.TRIGO B.SORTE PP.1KG    | UN   | 3      | 2,06          | 150        | 309,00     | 1000      | 2.060,00   |            |  |  |
|                                             | 7891080000478         | FARINHA DE TRIGO BOA SORTE PLÁSTICO | C C FAR.TRIGO B.SORTE FE     | UN   | 0      | 2,19          | 5          | 10,95      | 0         | 0,00       |            |  |  |
|                                             | 7898292400089         | FEIJÃO CARIOCA RUBI 2KG             | FEIJAO RUBI 2K               | UN   | 50     | 16,67         | 60         | 1.000,20   | 0         | 0,00       |            |  |  |
|                                             | 7898292400072         | FEIJÃO PRETO RUBI 1KG               | FEIJAO PRETO RUBI 1KG        | UN   | -1     | 5,50          | 60         | 330,00     | 0         | 0,00       |            |  |  |
|                                             | 7898292400041         | FEIJÃO CARIOCA RUBI 1KG             | FEIJAO RUBI 1K               | UN   | 48     | 8,33          | 60         | 499,80     | 0         | 0,00       |            |  |  |
|                                             | 7891095600243         | FEIJÃO AZUKI MAIS VITA 500 GR       | FEIJAO AZUKI MAIS VITA       | UN   | -50    | 4,32          | 0          | 0,00       | 0         | 0,00       |            |  |  |
|                                             | 0000208759120         | CESTA BASICA Nº 1 - B               | CESTA BASICA Nº 1 - B        | UN   | 0      | 69,55         | 5          | 347,75     | 5         | 347,75     |            |  |  |
|                                             | 0000208759137         | CESTA BASICA Nº 2 - B               | CESTA BASICA Nº 2 - B        | UN   | 0      | 68,60         | 1          | 68,60      | 5         | 343,00     |            |  |  |
|                                             |                       |                                     |                              |      |        |               |            | 7.194,92   |           | 6.220,24   |            |  |  |
| <                                           |                       |                                     |                              |      |        |               |            |            |           |            | >          |  |  |
| Produto                                     | s 1 de 28             |                                     |                              |      |        |               |            |            |           |            |            |  |  |
| Relató                                      | rio de Estoque Mínimo | /                                   |                              |      |        |               |            |            |           |            |            |  |  |

Na parte superior da tela há os seguintes campos:

- Tipo: Para selecionar uma classificação de atributo a ser pesquisado;
- Categoria: Para selecionar alguma classificação da classe selecionada;
- Aplicar: Para realizar a pesquisa;
- Imprimir: para imprimir dados do relatório.

Após realizado a pesquisa aparecerá no grid abaixo todos os produtos com o estoque abaixo do estoque mínimo do produto, no grid há a caixa de marcação para marcar os itens que deseja realizar um pedido de compra (há a opção de marcar ou desmarcar todos clicando com o botão direito do mouse na interface), após isso basta clicar no botão "**Gerar Pedido**" na parte superior da tela que estará habilitado. E ao clicar nele aparecerá a seguinte interface:

| update:    | manusicintellicachirelateriogenetae de estequerelaterio esteque minime http://wiki.jws.com.hr/deku.phe?id=manusicintellicachirelateriogenetae de estequerelaterio esteque minime.krov=1403690422 |
|------------|----------------------------------------------------------------------------------------------------|
| 2017/04/20 |                                                                                                    |
| 12:57      |                                                                                                    |

| 📸 Fornecedores – D                                                                        |                                                                                                    |                |                |                   |                 |        |       |                |                    |             |                     | x ı             |                  |                 |        |                |       |                                  |                 |
|-------------------------------------------------------------------------------------------|----------------------------------------------------------------------------------------------------|----------------|----------------|-------------------|-----------------|--------|-------|----------------|--------------------|-------------|---------------------|-----------------|------------------|-----------------|--------|----------------|-------|----------------------------------|-----------------|
| тезте                                                                                     |                                                                                                    |                |                |                   |                 |        |       |                |                    |             |                     |                 |                  |                 |        |                |       |                                  |                 |
| Localizar Cadastro                                                                        | Pedido                                                                                                    | Devoluç        | ão             |                   |                 |        |       |                |                    |             |                     |                 |                  |                 |        |                |       |                                  |                 |
| Pedido Início Término Filtrar Prod. Cotação Validade                                      |                                                                                                    |                |                |                   |                 |        |       |                |                    |             |                     |                 |                  |                 |        |                |       |                                  |                 |
| 000003280                                                                                 | 000003280  28/09/2016 ↓ 05/10/2016 ↓ 10dos ✓ ✓ Aplicar / ✓ Aplicar / ✓ Aplicar / ✓ Aplicar / ✓ Aplicar / ✓ |                |                |                   |                 |        |       |                |                    |             |                     |                 |                  |                 |        |                |       |                                  |                 |
| Produto 🧭 Importar 📕 Finalizar 🖪 Novo                                                     |                                                                                                    |                |                |                   |                 |        |       |                |                    |             |                     |                 |                  |                 |        |                |       |                                  |                 |
|                                                                                           |                                                                                                    |                |                |                   |                 |        |       |                |                    |             |                     |                 |                  |                 |        |                |       |                                  |                 |
| Produtos com Venda Todos Produtos Voutros Pedido                                          |                                                                                                    |                |                |                   |                 |        |       |                |                    |             |                     |                 |                  |                 |        |                |       |                                  |                 |
| Produto                                                                                   | Qtde Cx                                                                                                    | Qtde<br>por CX | Qtde<br>Pedida | Preco<br>Unitario | Total<br>Pedido | Código | Custo | Preço<br>Venda | Posição<br>Estoque | Qtde<br>Com | Qtde Ult.<br>Compra | Qtde<br>Vendida | Ultima<br>Compra | Ultima<br>Venda | MVA    | Aliquota<br>ST | Trib. | Qtde Vendida<br>Apos Ultm.Compra | Produ 🔨<br>em O |
| FARINHA DE TRIGO DONA                                                                     | 0                                                                                                    | 10             | 94             | 2,98              | 280,12          |        | 2,98  | 3,89           | 6                  | 0           | 100                 | 0               | 08/06/2016       | 04/07/2016      |        |                | T07   | 98                               |                 |
| FARINHA DE TRIGO RENA                                                                     | 0                                                                                                    | 10             | 135            | 3,85              | 519,75          |        | 3,85  | 4,99           | 17                 | 0           | 30                  | 0               | 05/07/2016       | 23/07/2016      |        |                | T07   | 15                               |                 |
| ÓLEO DE SOJAABC LATA                                                                      | 10                                                                                                    | 20             | 200            | 2,78              | 556,00          |        | 2,78  | 3,19           | 0                  | 0           |                     | 0               |                  |                 | 17,00% | 7,00%          | F     |                                  |                 |
| ÓLEO DE SOJAABC 9L                                                                        |                                                                                                    | 0              | 5              | 26,77             | 133,85          |        | 26,77 | 30,98          | 0                  | 0           |                     | 0               |                  |                 |        |                | T18   |                                  |                 |
| FARINHA DE TRIGO OFÉL                                                                     | 10                                                                                                    | 10             | 100            | 1,10              | 110,00          |        | 1,10  | 1,32           | 0                  | 0           |                     | 0               |                  |                 |        |                | T07   |                                  |                 |
| FARINHA DE TRIGO OFEL                                                                     | 10                                                                                                    | 10             | 100            | 1,32              | 132,00          |        | 1,32  | 1,59           | 0                  | 0           |                     | 0               |                  |                 |        |                | T07   |                                  |                 |
| SAL REFINADO MAR-E-SO                                                                     | 1                                                                                                    | 30             | 30             | 0,48              | 14,40           |        | 0,48  | 0,62           | 0                  | 0           |                     | 0               |                  |                 |        |                | T07   |                                  |                 |
| FEIJAO PRETO QUERO T                                                                      | 0                                                                                                    | 24             | 4              | 1,88              | 7,52            |        | 1,88  | 2,58           | 0                  | 0           |                     | 0               |                  |                 | 60,99% | 18,00%         | F     |                                  |                 |
| <                                                                                         |                                                                                                    |                |                |                   |                 |        |       |                |                    |             |                     |                 |                  | >               |        |                |       |                                  |                 |
| Compra 0.00 Markup (R\$) 0.00 Verba 0.00                                                  |                                                                                                    |                |                |                   |                 |        |       |                |                    |             |                     |                 |                  |                 |        |                |       |                                  |                 |
|                                                                                           |                                                                                                    |                |                |                   |                 |        |       |                |                    |             |                     |                 |                  |                 |        |                |       |                                  |                 |
| 👔 Outros Forn. 🛚 gusca 🚺 💼 宁 Colunas Fixas 🗘 Gerar Cotação 👔 👰 Agendar Verba 🔯 Formas Pg. |                                                                                                    |                |                |                   |                 |        |       |                |                    |             |                     |                 | Geradas          |                 |        |                |       |                                  |                 |
|                                                                                           |                                                                                                    |                |                |                   |                 |        |       |                |                    |             |                     |                 |                  |                 |        |                |       |                                  |                 |

Caso tenha dúvidas com a parte de pedido, Clique Aqui

From: http://wiki.iws.com.br/ - Documentação de software Permanent link: http://wiki.iws.com.br/doku.php?id=manuais:intellicash:relatorio:gestao\_de\_estoque:relatorio\_estoque\_minimo&rev=1492689432 Last update: 2017/04/20 12:57